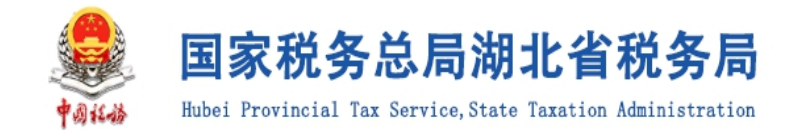

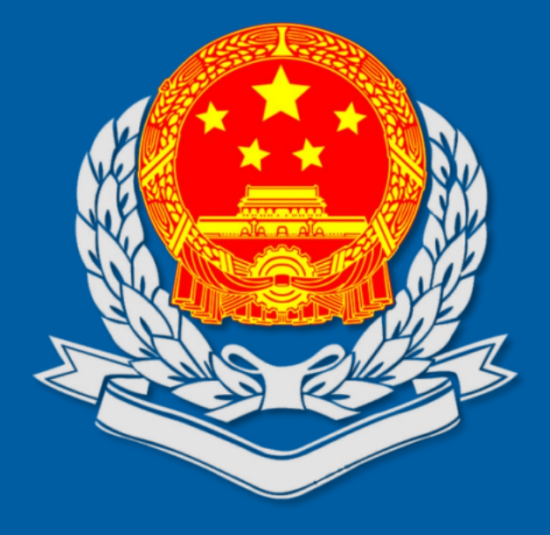

# 湖北省电子税务局企业所得税一键申报 操作指引

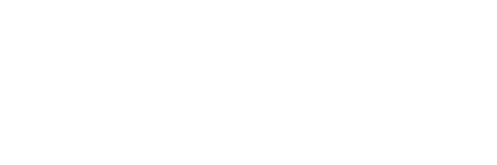

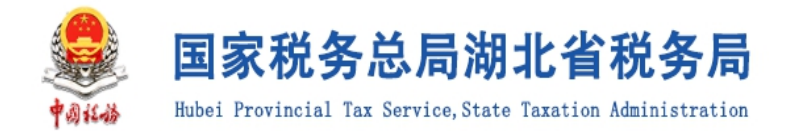

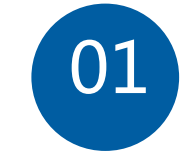

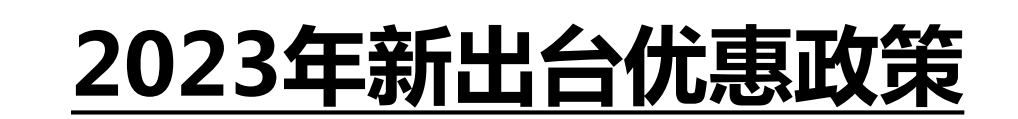

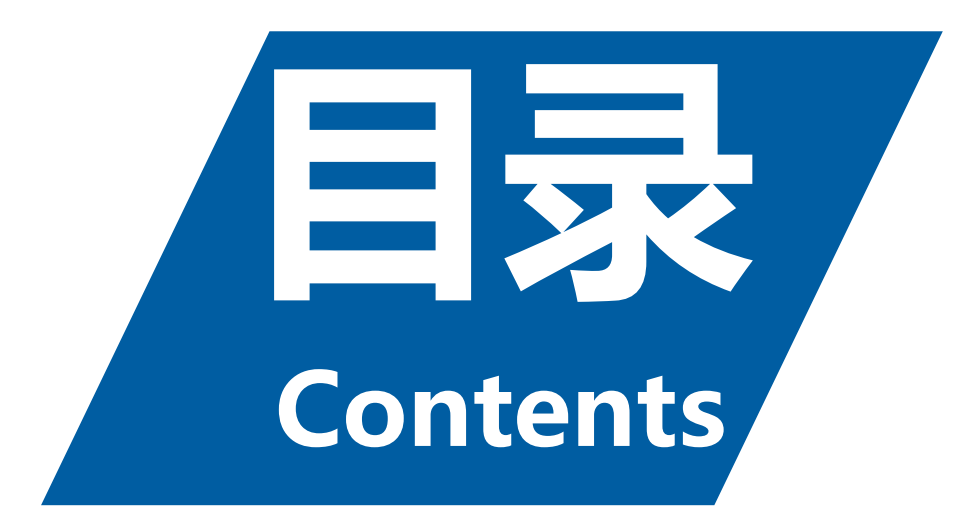

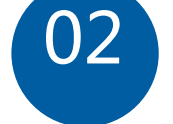

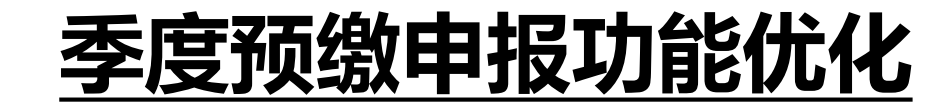

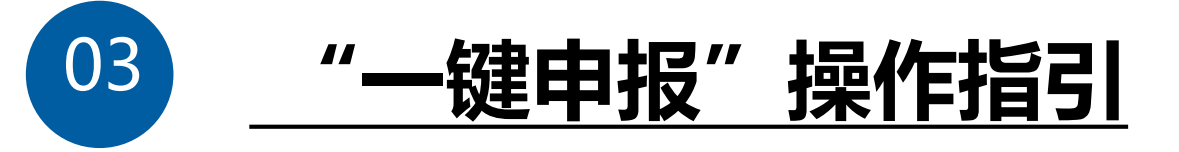

#### >>> 一、2023年新出台优惠政策

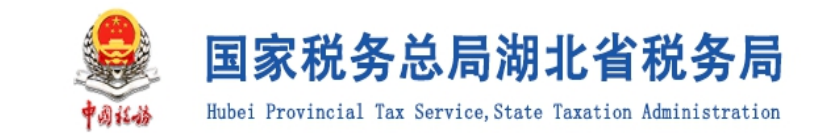

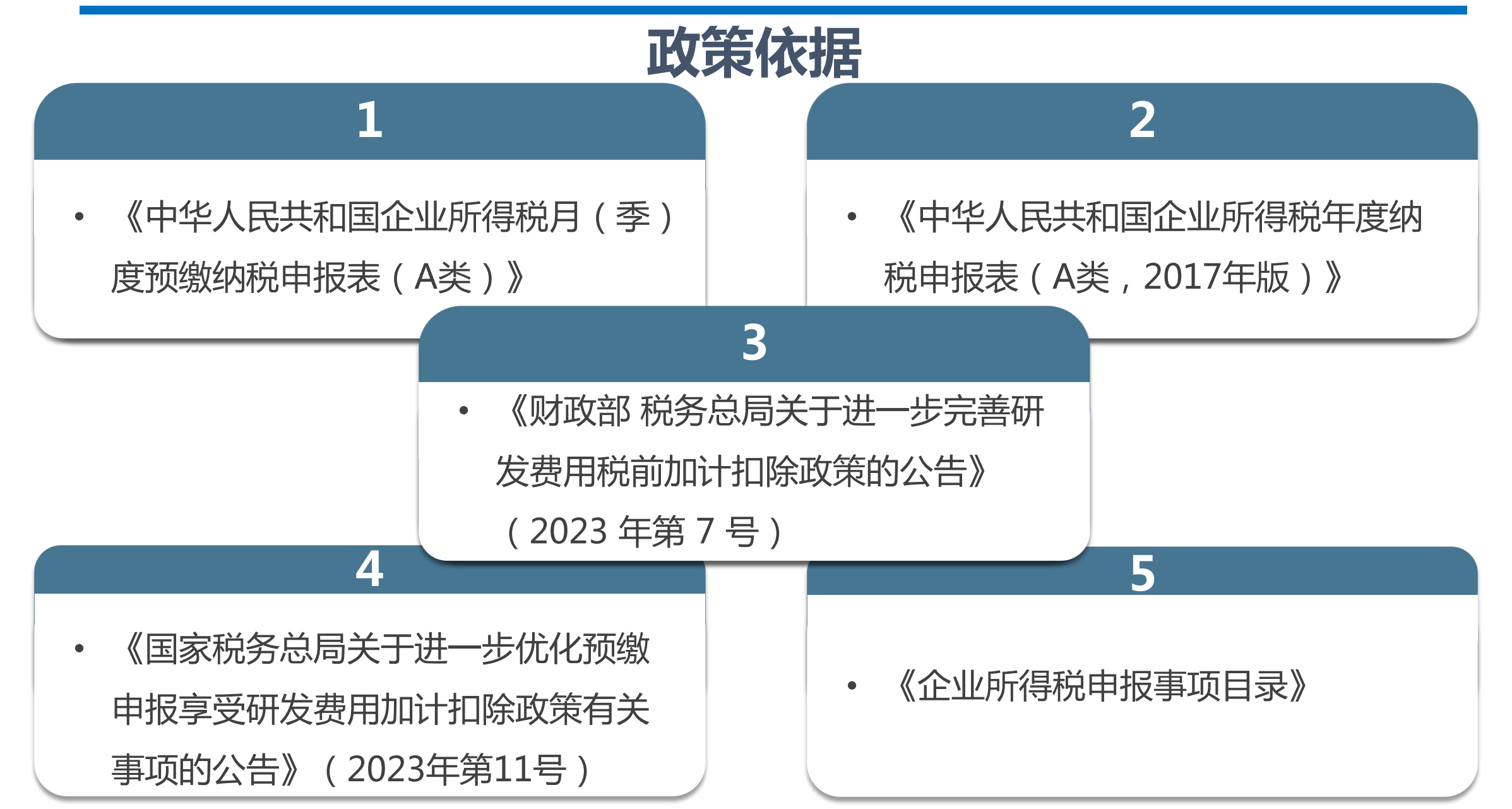

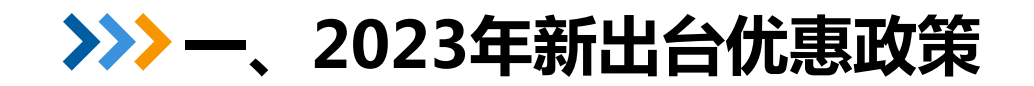

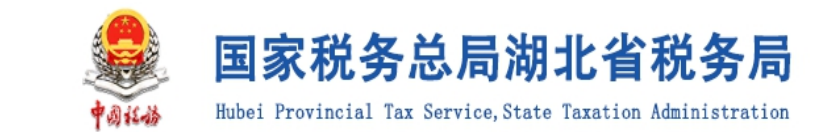

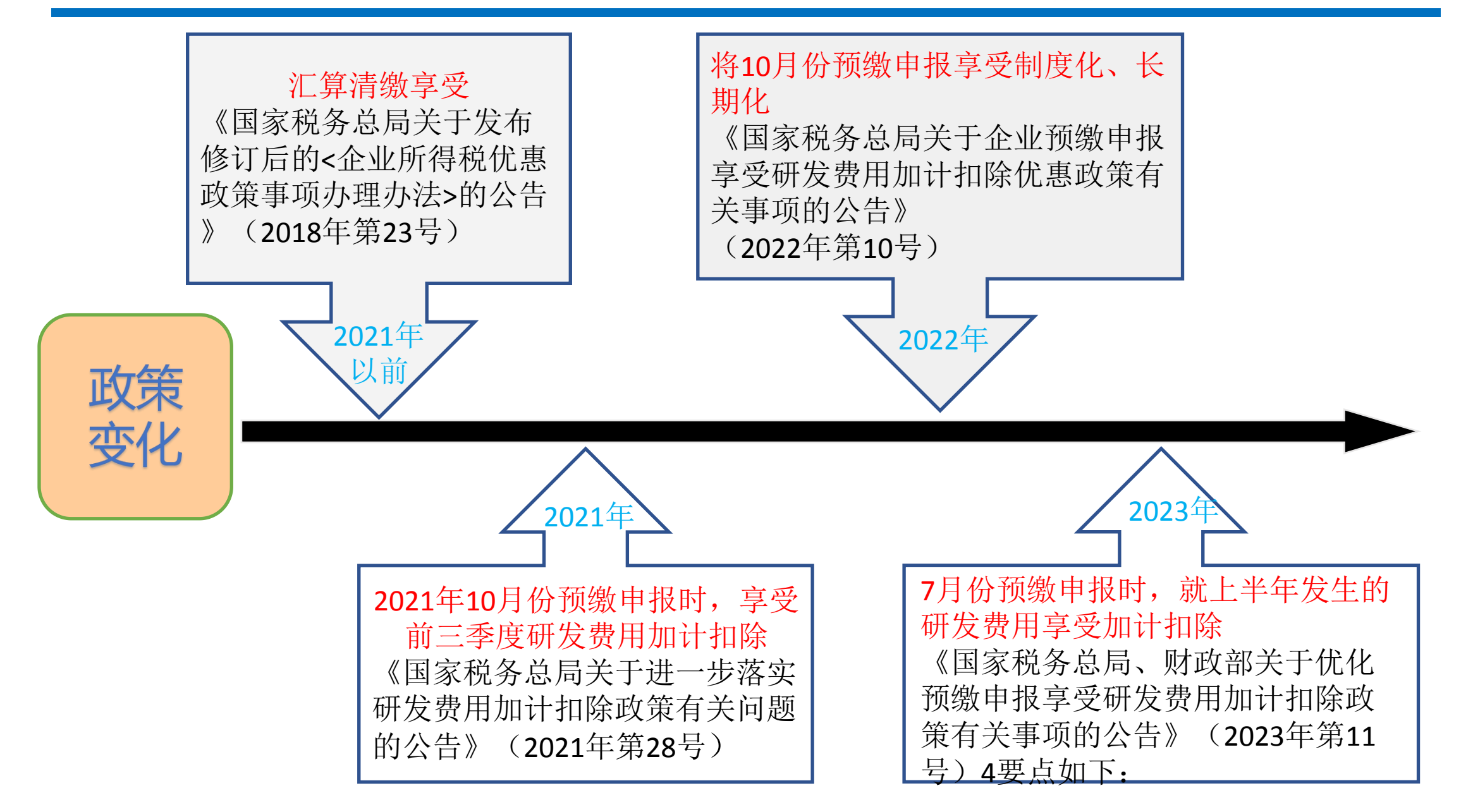

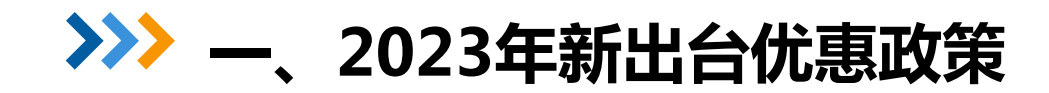

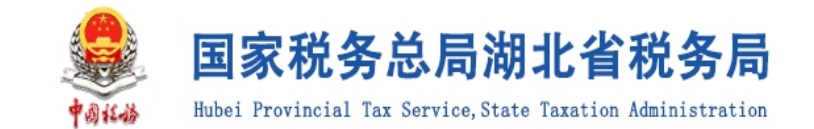

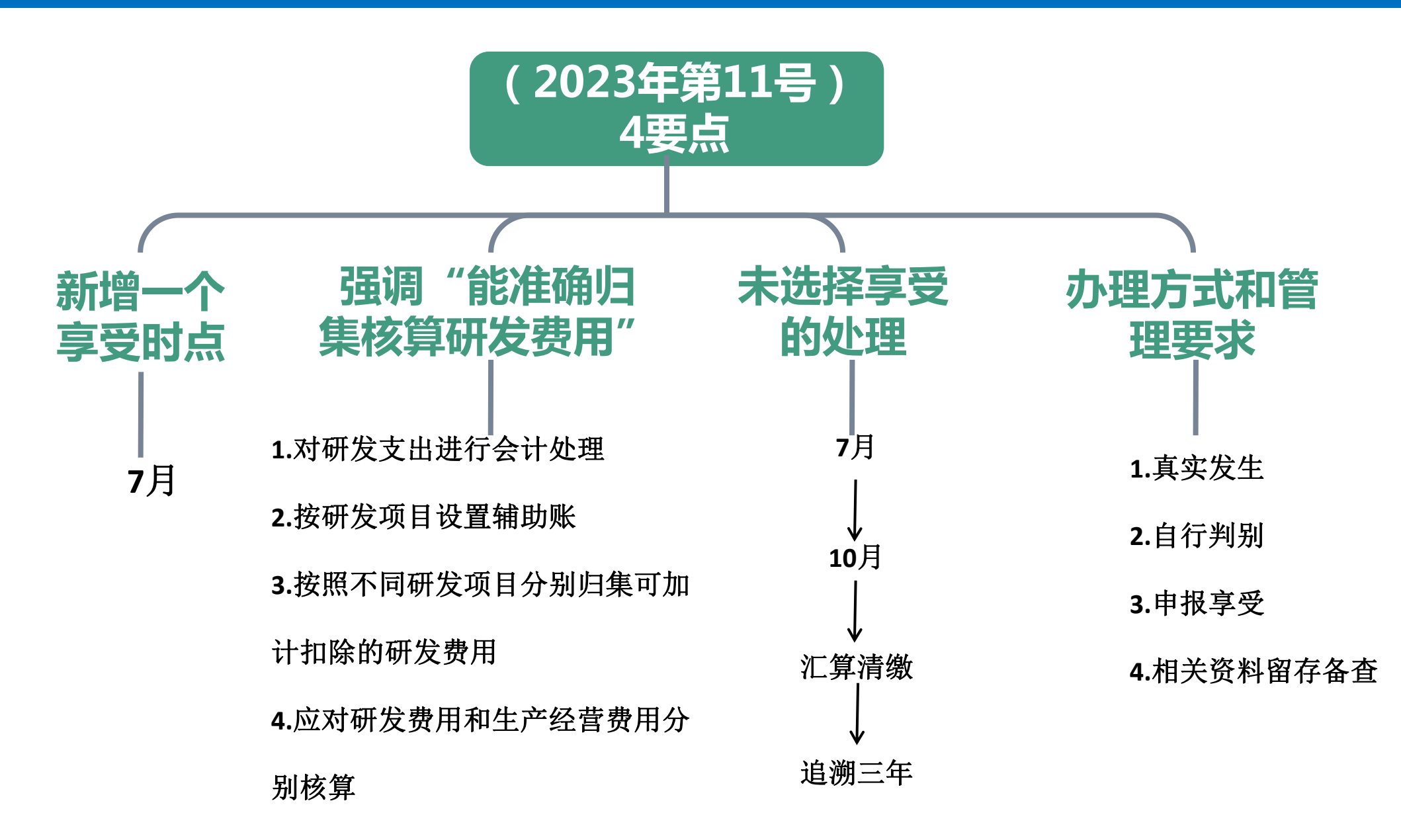

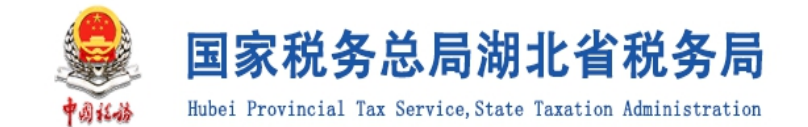

# (一)7月可以享受研发费用加计扣除

《国家税务总局财政部关于优化预缴申报享受研发费用加计扣除 政策有关事项的公告(2023年第11号)提出:

企业7月份预缴申报第2季度(按季预缴)或6月份(按月预缴) 企业所得税时,能准确归集核算研发费用的,可以结合自身生产经 营实际情况,自主选择就当年上半年研发费用享受加计扣除政策。 对7月份预缴申报期未选择享受优惠的企业,在10月份预缴申 报或年度汇算清缴时能够准确归集核算研发费用的,可结合自身生 产经营实际情况,自主选择在10月份预缴申报或年度汇算清缴时 统一享受。

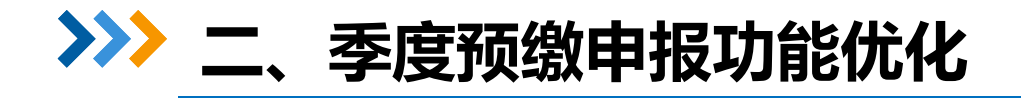

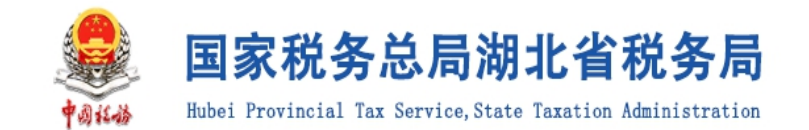

## (二)预填功能升级

### 以下数据实现预填,如取数为空(取不到数)时,则不预填, 由纳税人自行填报。

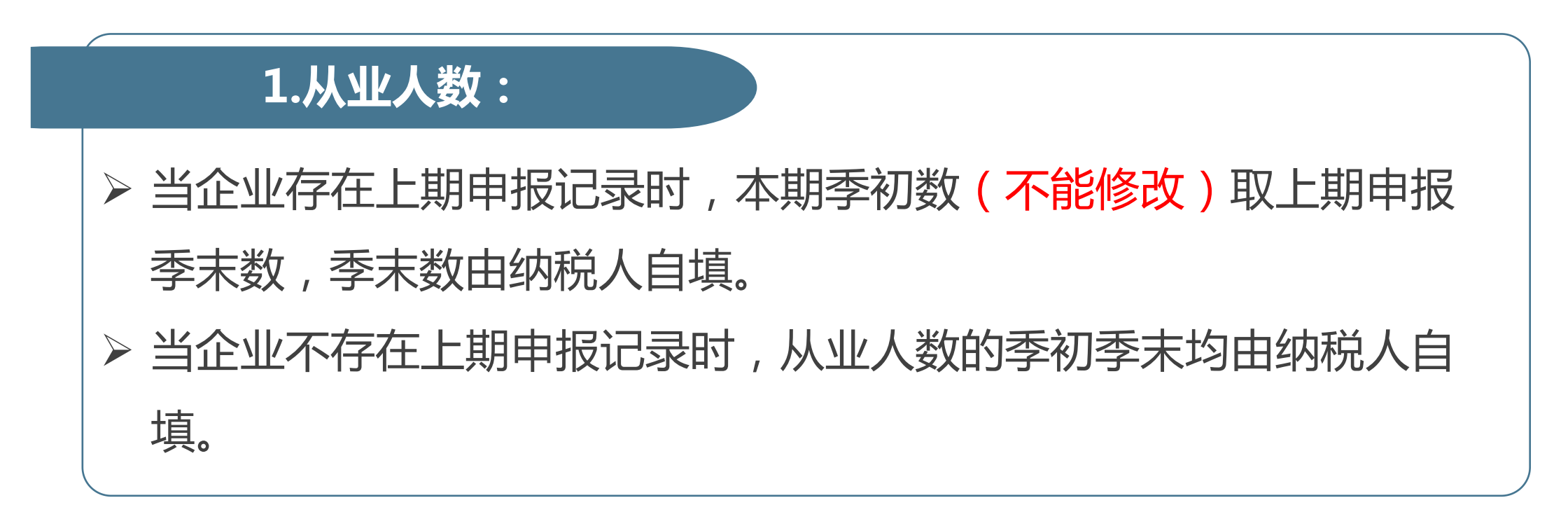

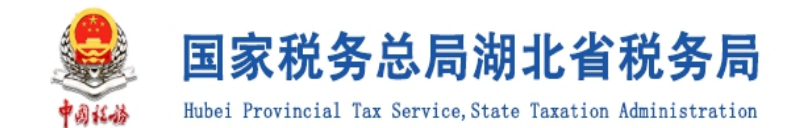

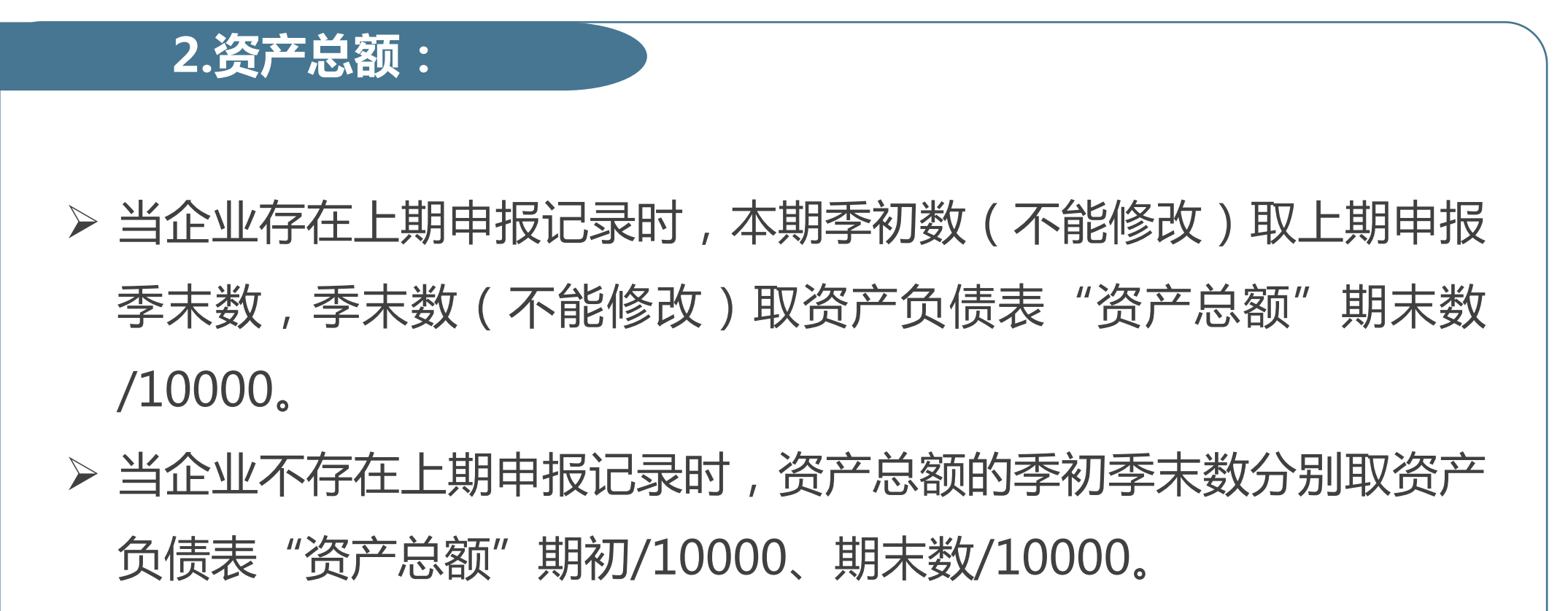

> 如资产负债表资产总额数值小于10000,则直接赋值1。

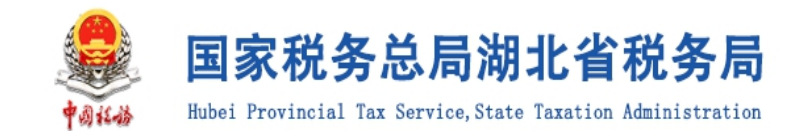

#### 3.营业收入、营业成本、利润总额

- ▶ 当企业存在上期申报记录时,本期季初数(不能修改)取上期申报 季末数,季末数(不能修改)取纳税申报表主表营业收入、营业成 本、利润总额
- ▶ 当企业不存在上期申报记录时,则无法提取营业收入、营业成本、 利润总额

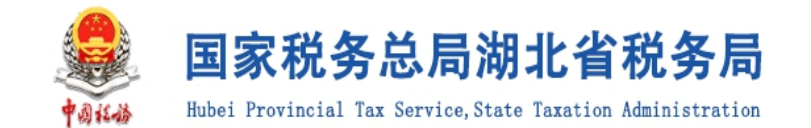

#### 4.不征税收入,免税收入、减计收入 和加计扣除

第7行免税收入、减计收入,一季度纳税人自行填报,二、三、 四季度从上一期申报表带出优惠项目和数值,数值可修改。第5行 不征税收入、第8行所得减免,一季度纳税人自行填报,二、三、 四季度从上一期申报表带出优惠项目和数值,数值可修改但不可以 为0。

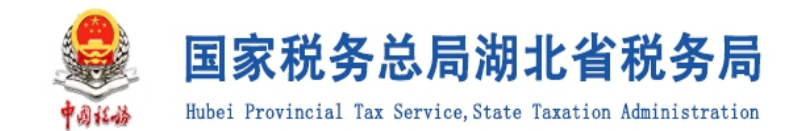

#### 5.增加提示功能

纳税人进入企业所得税预缴申报表后会弹出预填辅助提示,提示内容:
利润表和企业所得税预缴申报表均应填写本年累计数,系统根据你上期企业所得税季度预缴申报表和本期财务报表数据,对从业人数、资产总额、营业收入、营业成本、利润总额、不征税收入等数据进行预填并不得修改,请核对数据是否无误,如果有误请先修改财务报表。
自2023年7月1日起,企业7月、10月预缴申报时,能准确归集核算研发费用的,可以结合自身生产经营实际情况,自主选择就当年上半年、前三季度研发费用享受

加计扣除政策。

### >>> 二、季度预缴申报功能优化

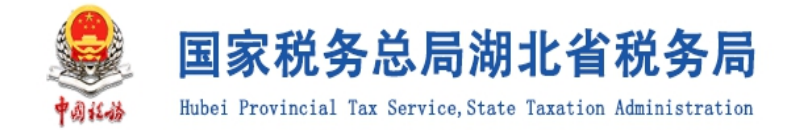

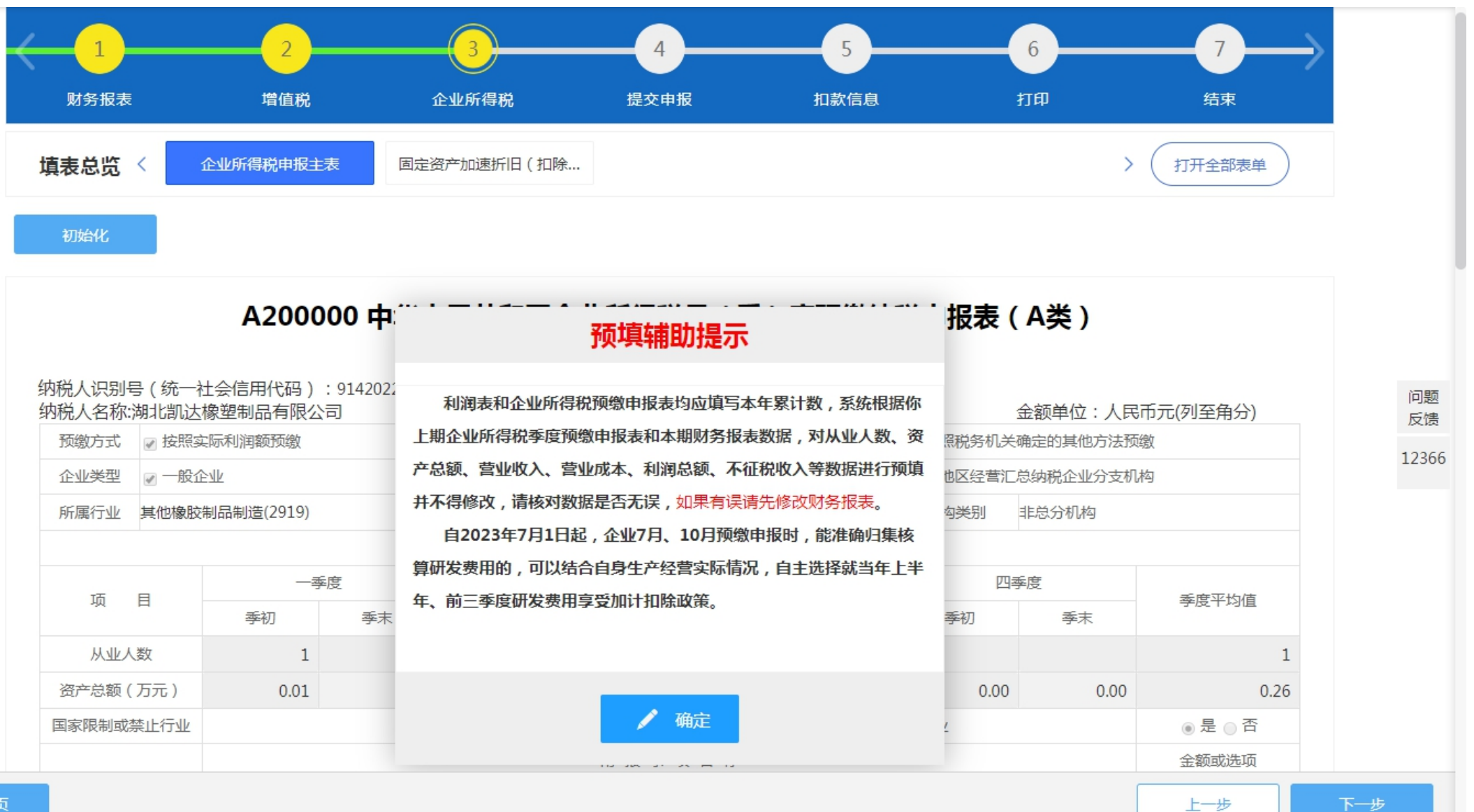

⋙ 三、"一键申报"操作指引

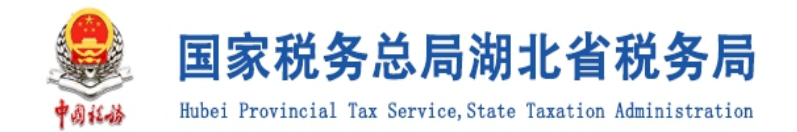

### (一) 业务概述:

| "_ | 一键          | 申报" | 实现 | 见企业 |
|----|-------------|-----|----|-----|
| 所征 | 导税          | "一铤 | 预均 | 真报" |
| 和  | "— <b>t</b> | 建零申 | 报" | 0   |

采用"特征分类+精准预填"实现要素化填报模式取代传统申报模 式,通过梳理财务报表和企业所得税申报表单元素之间的关联关系。 实现自动导入, 一一对应。结合纳税人身份标签来实现表单类型的 预判和动态展示,再利用数据预填、数据推荐等手段实现一张标准 化、要素化的动态申报表。在简化纳税人报表填写的同时,也大大 缩短了纳税人的办税时间,提升了纳税人的办税体验与办税效率。

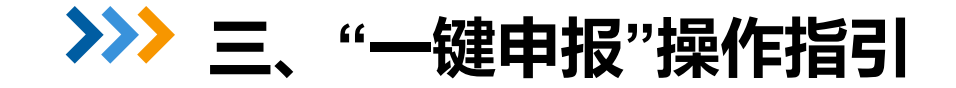

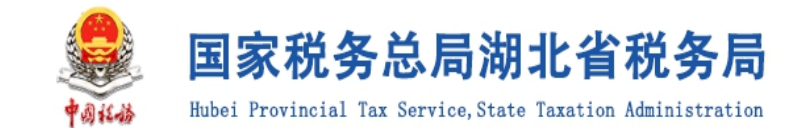

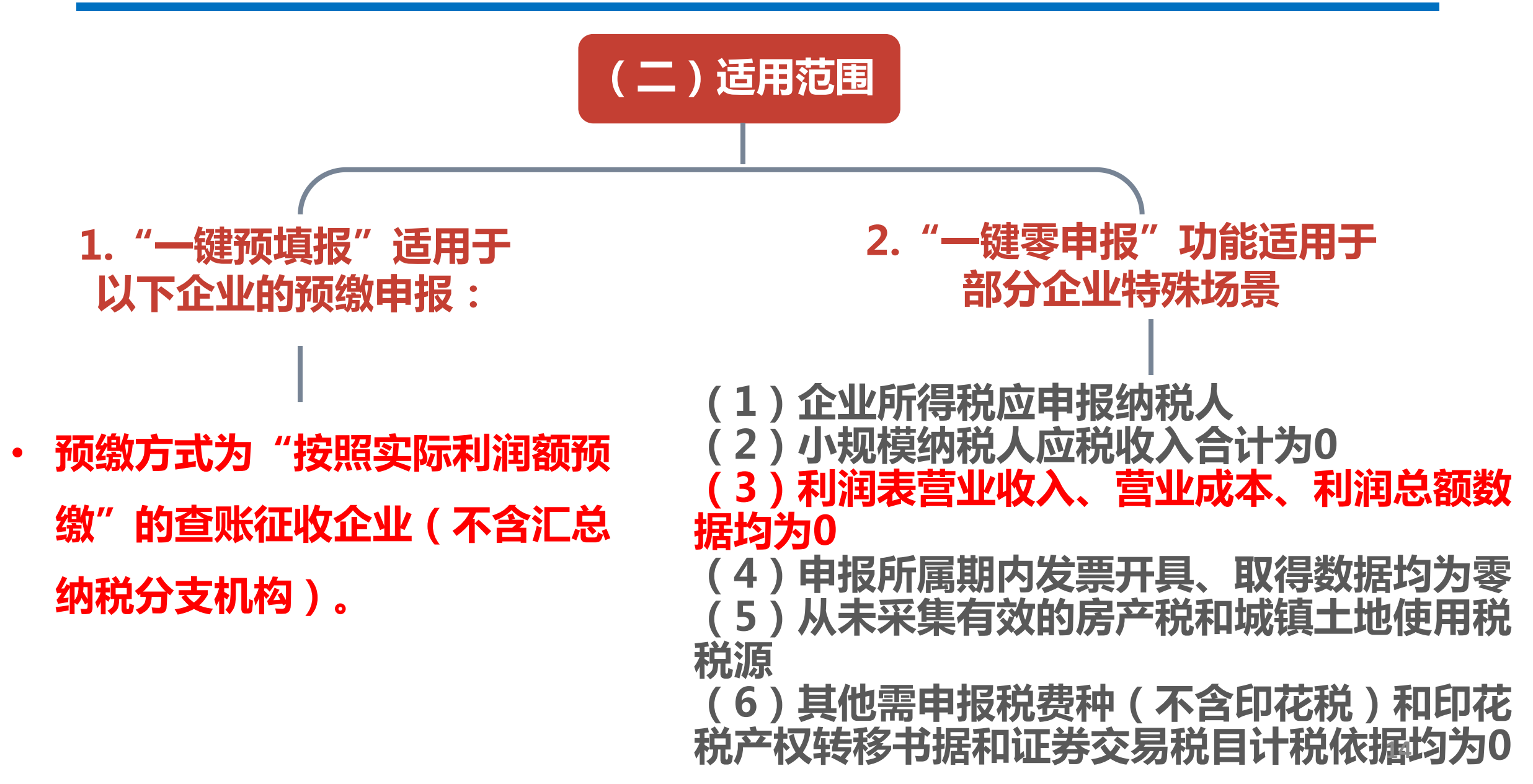

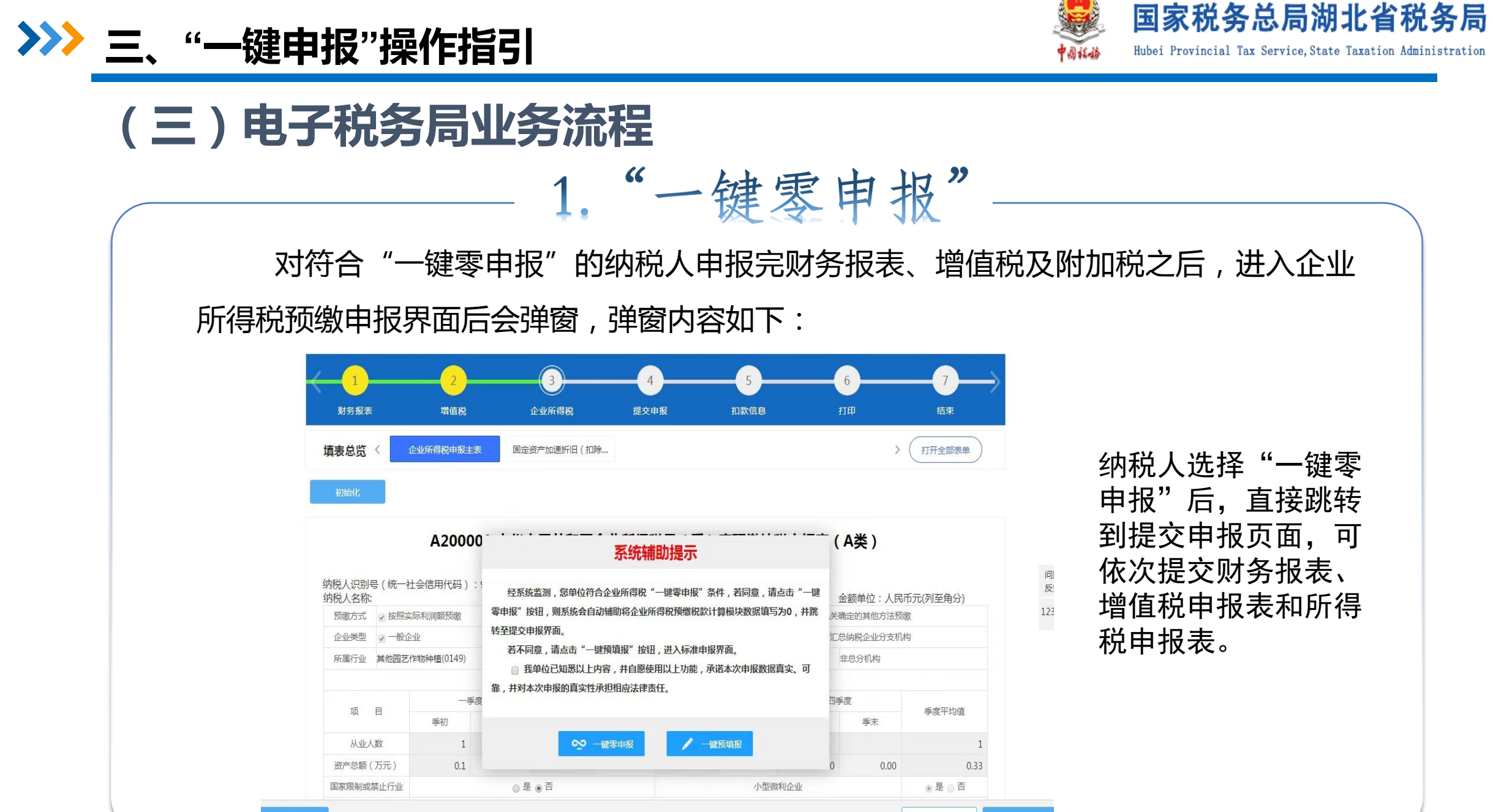

上一步

>>> 三、"一键申报"操作指引

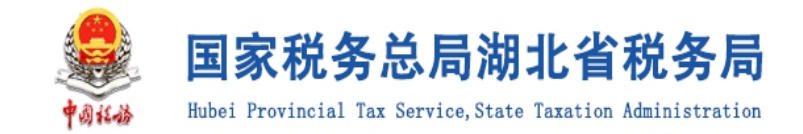

1

| 7    | 减:免税收入、减计收入、加计扣除(7.1+7.2+…) ❹录入                                            |            |              |
|------|----------------------------------------------------------------------------|------------|--------------|
| 8    | 减:所得减免(8.1+8.2+…)●录入                                                       |            | 仕万杯          |
| 9    | 减:弥补以前年度亏损                                                                 | 0.00       | √, Z         |
| 10   | 实际利润额(3+4-5-6-7-8-9) \ 按照上一纳税年度应纳税所得额平均额确定的应纳税所得额                          | 0.00       | ,,<br>法 探    |
| 11   | 税率(25%)                                                                    | 0.25       |              |
| 12   | 应纳所得税额(10×11) 提示 ×                                                         | 0.00       | 苓甲<br>打      |
| 13   | 减:减免所得税额(13.1+13.2+)                                                       | 0.00       | " <u>—</u> Ę |
| 13.1 | 符合条件的小型微利企业减免企业所得税                                                         | 0          | ┼╔┼┯┶        |
| 13.2 | 清选择                                                                        | 0 问题       | 101女+        |
| 14   | 减:本年实际已缴纳所得税额                                                              | 0.00       | 当纳利          |
| 15   | 减:特定业务预缴(征)所得税额查看明细                                                        | 0.00       | ,            |
| 16   | 本期应补(退)所得税额(12-13-14-15) \税务机关确定的本期应纳所得税额                                  | 0.00       | ゴリマが         |
|      | 汇 总 纳 税 企 业 总 分 机 构 税 款 计 算                                                |            | 选择           |
| 17   | 总机构本期分摊应补(退)所得税额(18+19+20)                                                 | 0.00       | 計 今3         |
| 18   | 其中:总机构分摊应补(退)所得税额(16×总机构分摊比例 0.00)                                         | 0.00       | 小石」          |
| 19   | 总机构 财政集中分配应补(退)所得税额(16×财政集中分配比例 0.00 )                                     | 0.00       | 示:           |
| 20   | 总机构具有主体生产经营职能的部门分摊所得税额(16×全部分支机构分摊比例 0.00 ×总机构具有主体生产经营职能部门分摊比例 0.0000000 ) | 0.00       | 读完毕          |
| 21   | 公古机构木期分辨比例                                                                 | 0.00000000 |              |

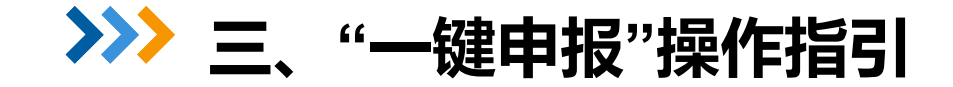

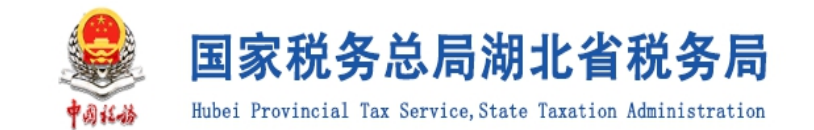

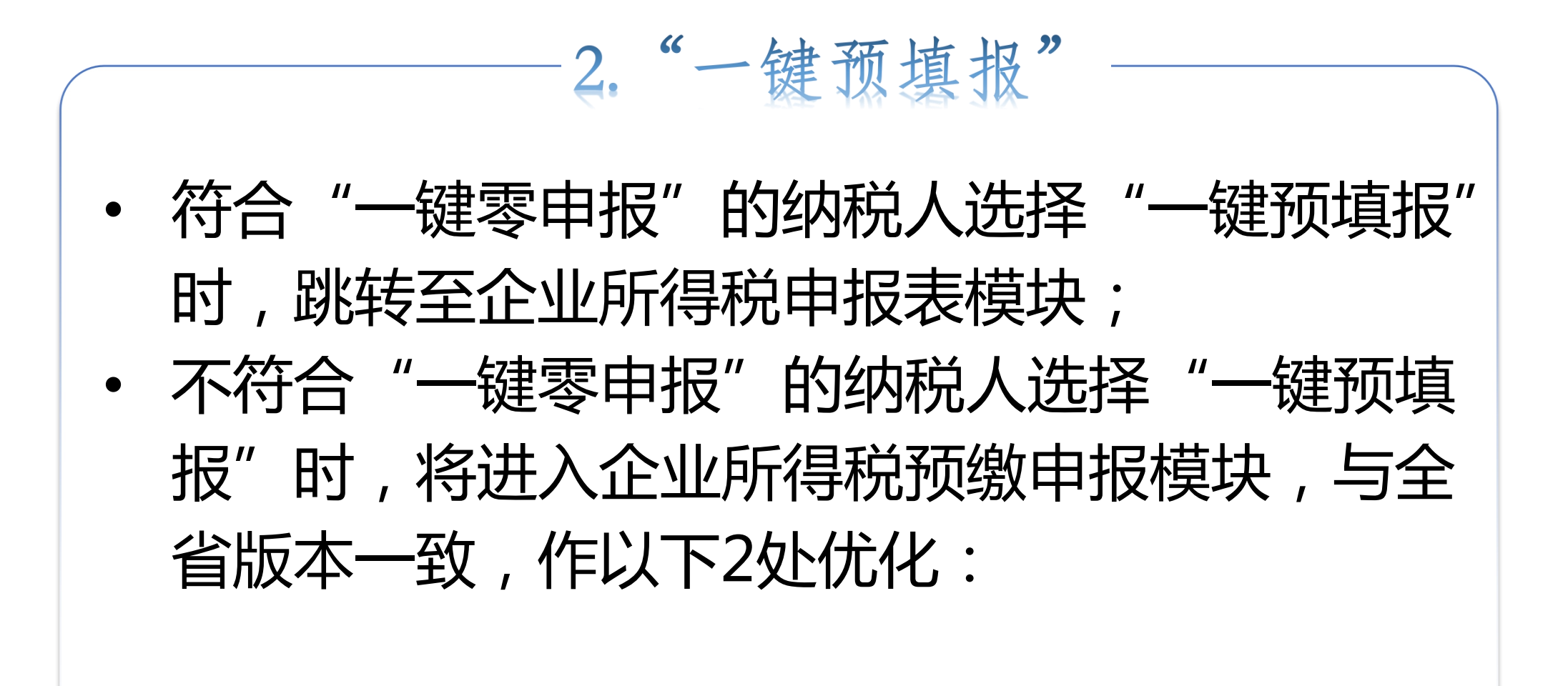

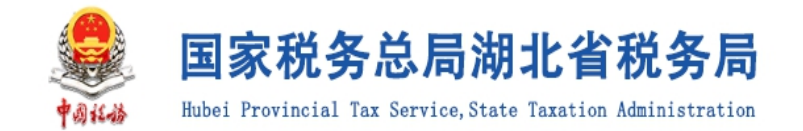

# (1)资产总额、营业收入、营业成本、利润总额自动取数后 不能修改,进入企业所得税申报模块时,以下提示:

利润表和企业所得税预缴申报表均应填写本年累计数,系统根据你上期 企业所得税季度预缴申报表和本期财务报表数据,对从业人数、资产总额、 营业收入、营业成本、利润总额、不征税收入等数据**进行预填并不得修改, 请核对数据是否无误,如果有误请先修改财务报表。** 自2023年7月1日起,企业7月、10月预缴申报时,能准确归集核算研发 费用的,可以结合自身生产经营实际情况,自主选择就当年上半年、前三季 度研发费用享受加计扣除政策。

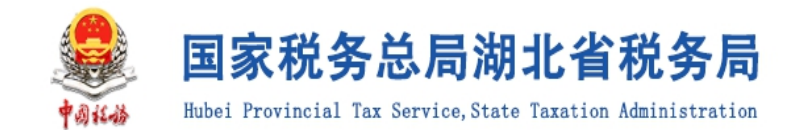

(2)纳税人填报企业所得税表后,再修改财务报表数据,如 果纳税人再次进入企业所得税申报表,则系统自动重新提取财务 报表数据;如果纳税人不再进入企业所得税申报表,则在提交申报 时强制监控,如果企业所得税资产总额期末数、营业收入、营业成本、利润 总额与财务报表数据不一致,则进行报错:你单位预缴申报表数据与财务报 表不一致,请核对修改后再提交申报。